## CVR-Seniorentreff am 08. u. 15. Okt. 03 Thema: Excel, der Funktions-Assistent

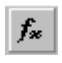

Der Funktions-Assistent dient zum Einfügen von vorgefertigten Funktionen – Formeln mit der korrekten Syntax - in Excel.

Es wird zunächst die Zelle markiert in der die Funktion eingefügt werden soll. Mit Klick auf den Funktions-Assistenten öffnet sich das Menü Funktion einfügen:

In der linken Spalte wird nach unterschiedlichen Funktionskategorien unterschieden.

In der rechten Spalte dann die verschiedenen Funktionen, die der ausgewählten Kategorie zugeordnet sind.

| unktion einfügen                                                                      |                                                                         | <u>کانگا</u> |
|---------------------------------------------------------------------------------------|-------------------------------------------------------------------------|--------------|
| Funktions <u>k</u> ategorie:                                                          | Name der Eunktion:                                                      |              |
| Zuletzt verwendet<br>Alle                                                             | A DATUM<br>DATWERT                                                      | <b>^</b>     |
| Finanzmathematik                                                                      | HEUTE                                                                   |              |
| Math. & Trigonom.<br>Statistik<br>Matrix<br>Datenbank<br>Text<br>Logik<br>Information | JAHR<br>JETZT<br>MINUTE<br>MONAT<br>SEKUNDE<br>STUNDE<br>TAG<br>TAGE360 |              |
| HELITE()                                                                              | 1                                                                       |              |
| iefert die fortlaufende Zahl                                                          | des beutigen Datums.                                                    |              |
|                                                                                       |                                                                         |              |
| 2                                                                                     | ок                                                                      | Abbrechen    |

Mit Klick auf OK öffnet sich ein Menü zu der markierten Funktion.

Hier folgt noch eine Beschreibung und ggf. auch Felder zur Eingabe der Operanden. In dem Beispiel HEUTE wird das aktuelle Datum erzeugt. Hierfür ist die Eingabe eines Operanden nicht erforderlich.

| Liefert die | fortlaufende Zahl des heutigen Datums,   | = Veränd | erlich    |  |  |  |
|-------------|------------------------------------------|----------|-----------|--|--|--|
|             | Diese Funktion benötigt keine Argumente. |          |           |  |  |  |
| 2           | Formelergebnis = Veränderlich            | ОК       | Abbrechen |  |  |  |

Bei der Funktion WURZEL aus der Kategorie Math. & Trigonom. öffnet sich ein Menü in dem die Eingabe einer Zahl oder einer Zelle, in der sich die zu berechnende Zahl befindet, erforderlich ist:

| WURZE     | zahl                              | <u></u>                   | = Zahl    |           |
|-----------|-----------------------------------|---------------------------|-----------|-----------|
| Liefert d | ie Ouadratwurzel einer Zabl.      |                           | =         |           |
|           | <b>Zahl</b> ist die Zahl, deren Q | uadratwurzel Sie berechne | n möchter | ni        |
| 2         | Formelergebnis =                  |                           | ок        | Abbrechen |

Nach Eingabe der Zahl oder Zelle wird auch gleich das Ergebnis angezeigt. Mit OK wird die Funktion übernommen.

Anmerkung: Gemäß ausgewählter Funktion öffnet sich ein Menü zur Eingabe der Operanden oder Zellen, ggf. auch Zellbereiche, in denen sich die Operanden befinden. Eine Änderung oder Eingabe ist auch in der Bearbeitungsleiste möglich. Mit Hilfe der Bearbeitungsleiste lassen sich auch mehrere Funktionen miteinander verschachteln.